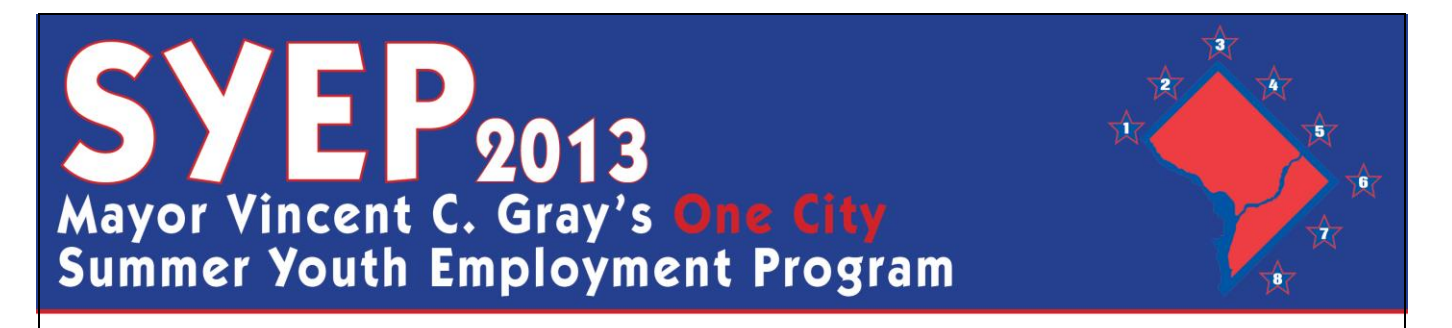

#### **HOW TO ENTER TIME FOR YOUTH**

#### **Step-by-step Instructions for the DOES Time Management System (TMS)**

1) Go to <u>www.summerjobs.dc.gov</u> and click the "Employer" button. Click the link under the "Time Entry Information" heading.

2) Log in using your email and the password sent to you via email. If you forgot your password, enter your email address and click "Forgot Password" and your password will be sent to you.

| Access to thi<br>and should or<br>obtain | application is subject to the<br>y be accessed by authorized<br>ig access, please contact the | approval of The District of Co<br>users. Unauthorized access<br>e Office of Youth Programs ( | olumbia. Department of<br>a is prohibited. If you w<br>at (202) 698-3492 for m | Employment Senices,<br>ant to learn more about<br>ore information. |
|------------------------------------------|-----------------------------------------------------------------------------------------------|----------------------------------------------------------------------------------------------|--------------------------------------------------------------------------------|--------------------------------------------------------------------|
|                                          |                                                                                               | Login                                                                                        |                                                                                |                                                                    |
|                                          |                                                                                               |                                                                                              |                                                                                |                                                                    |
|                                          | Email jo                                                                                      | hn doe@dc gov                                                                                | -                                                                              |                                                                    |
|                                          | Eo                                                                                            | rgot.Password?                                                                               |                                                                                |                                                                    |
|                                          | -                                                                                             | Login                                                                                        |                                                                                |                                                                    |
|                                          | Windows                                                                                       | Internet Explorer<br>four password has been sent to y                                        | our accourt.                                                                   |                                                                    |
|                                          |                                                                                               | CK CK                                                                                        |                                                                                |                                                                    |

Auxiliary aids and services are available upon request for individuals with disabilities

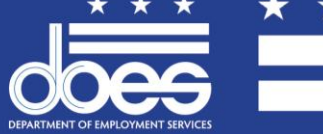

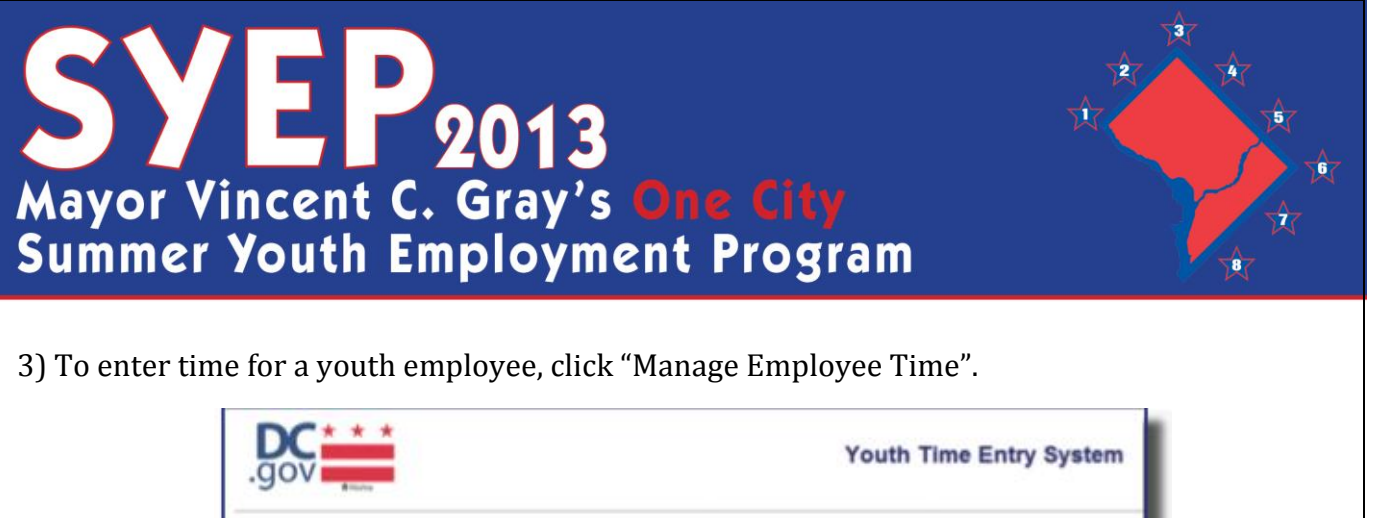

| 507: 3 | ohn Dee      |                                                                                                    | Logout |
|--------|--------------|----------------------------------------------------------------------------------------------------|--------|
|        |              | Welcome to the 2011 Summer Youth Employment Program                                                                 |        |
|        | Please choos | e from one of the menu items below. If you need any assistance please contact your agency liason at (202) 698-3492. |        |
|        |              | Please Choose One                                                                                                   |        |
| -      | 09           | Manage Employee Time                                                                                                |        |
|        | 46.2         | This section efforts you to manage antifusion time and attendance                                                   |        |
| -      | -            | tina sector more you to manage enjuryer time and attenuance                                                         |        |
| -      |              | Payroll Resolution                                                                                                  |        |

4) You will be able to view the names of all youth assigned to the worksite(s) you are responsible for within your agency/organization. You can sort by Name, Age, or any other column you desire. You can also search for a specific youth by name by entering them in the search box. Once you have identified a youth who you would like to enter time for, click where it says "View" next to their name.

|             |           |            | Emplo                | vee l   | Roster         |   |                             |
|-------------|-----------|------------|----------------------|---------|----------------|---|-----------------------------|
|             |           |            | Linpio               | ,       | 100101         |   |                             |
| -           |           | [ Search ] |                      |         |                |   | in the liest                |
| T           |           |            | Paper 1 of 552       | Total R | Decords 11825  |   |                             |
| 100         | Lost Name | First Name | 3.5N (Last & Digita) | Ase     | Trusts Alument |   | INC MAD MIND MINA MINS M    |
| Man         | Doe       | Aanel      | 1010                 | 18      | -25            |   |                             |
| idew.       | Dee       | Dionta     | 9010                 | 21      | 25             |   |                             |
| idene:      | Doe       | Frances    | 1010                 | 15      | 29             |   | 19                          |
| <b>WEGH</b> | Dee       | laguraha   | 1010                 | 18      | 25             |   |                             |
| (Server     | Doe       | muhammad   | 1010                 | 18      | 25             | 1 |                             |
| 15ew        | Doe       | Tariq      | 9010                 | 15      | 29             |   | You will be able to see all |
| (internet   | Doe       | Akyah      | 1010                 | 19      | 25             |   | youth assigned to your      |
| 10mm        | Dee       | Basheerah  | 1010                 | 10      | 20             | - | organization, regardless of |
| 10mm        | Doe       | Davos      | 1010                 | 18      | 25             |   | what worksite they are      |
| Viente      | Doe       | Daxamen    | 1010                 | .10     | 25             |   | assigned to.                |
| VOID N      | Doe       | Chavez     | 1010                 | 18      | 25             |   |                             |
| View        | Doe       | Erica      | 1010                 | 87      | 25             | 4 | 8                           |
| New         | Doe       | Salahidden | 1010                 | 18      | 25             |   |                             |
| idener      | Doe       | Zamakshary | 1010                 | 15      | 25             |   |                             |
| View        | Doe       | Lidya      | 1010                 | 17      | 25             |   |                             |
| Viene       | Doe       | Yonatan    | 1010                 | 15      | 20             |   |                             |
| Vew         | Doe       | Ashley     | 1010                 | 20      | 25             |   |                             |

The Department of Employment Services is an Equal Opportunity Employer/Provider. Language interpretation services are available without cost. Auxiliary aids and services are available upon request for individuals with disabilities.

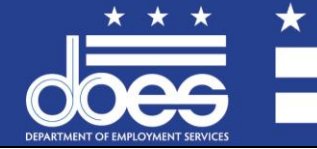

Government of the District of Columbia Vincent C. Gray, Mayor

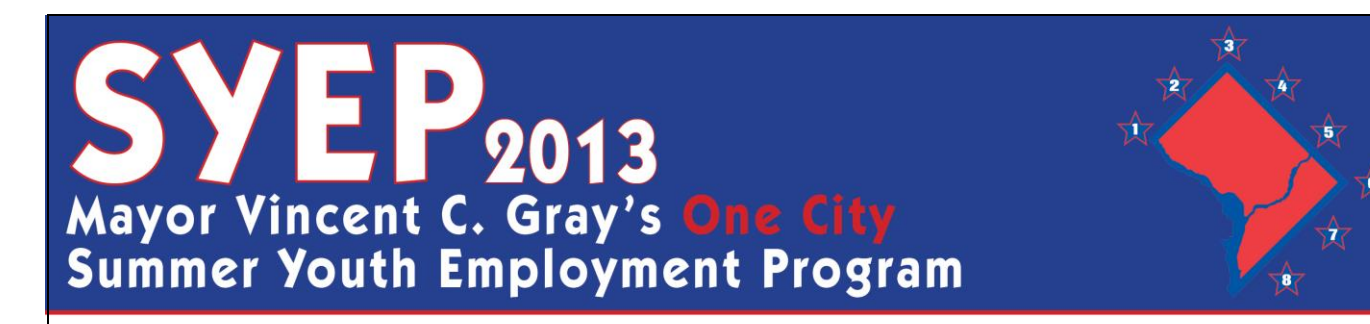

5) Enter the total number of hours worked each day within the week displayed. The total number of hours will populate as you enter each day. You are permitted to enter time in whole or half hour increments only (.0 or .5).

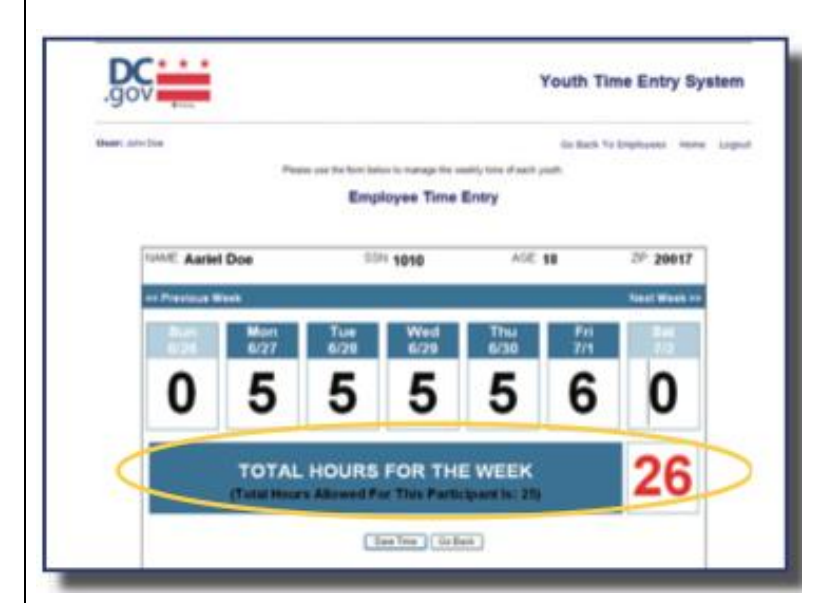

\* REMEMBER – Youth are not permitted to receive compensation beyond the total maximum hours allowed by the program. If you try to submit time for more than the allowable hours, the total will become red and you will not be able to submit time for that youth until the hours are adjusted.

If you have entered an appropriate amount of hours, the total will be in black. Click "Save Time" and you will receive a "success" message.

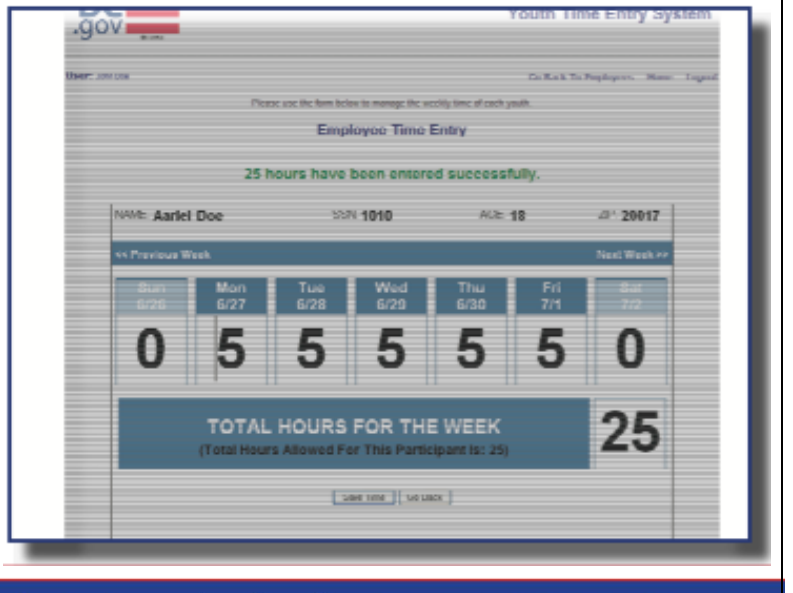

The Department of Employment Services is an Equal Opportunity Employer/Provider. Language interpretation services are available without cost. Auxiliary aids and services are available upon request for individuals with disabilities.

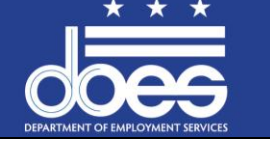

Government of the District of Columbia Vincent C. Gray, Mayor

# SYEP2013 Mayor Vincent C. Gray's One City Summer Youth Employment Program

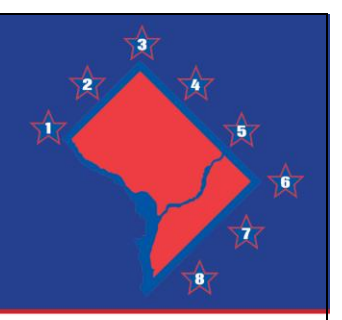

6) Once time has been entered, click "Go Back" to return to the main screen and employee roster. You will now see that the total number of hours you entered is visible in the appropriate column for that week. You may now proceed to enter time for the next youth employee.

|       |           | This is a listing | of your employee sector ( | Diazes e | lick on the link "M | au Edit" to onter | time      | Home    |
|-------|-----------|-------------------|---------------------------|----------|---------------------|-------------------|-----------|---------|
|       |           | This is a listing | Emplo                     | yee F    | Roster              | ewiCait to enter  | ume.      |         |
|       |           | Search            |                           |          |                     |                   | ice Prev  | Next >> |
|       |           |                   | Page: 1 of 592            | Total P  | Records: 11825      |                   |           |         |
| 1.    | Last Name | First Name        | SSN (Last 4 (Holts)       | Age      | Hours Allowed       | WK1 WK            | 2 WK3 WK4 | WKS WK  |
| NON   | Doe       | Aariel            | 1010                      | 18       | 25                  | 25                |           |         |
| (lew  | Doe       | Dionta            | 1010                      | 21       | 25                  |                   |           |         |
| (iew  | Doe       | Frances           | 1010                      | 15       | 20                  | 19                |           |         |
| liew  | Dee       | laquisha          | 1010                      | 18       | 25                  |                   |           |         |
| /iew  | Doe       | muhammad          | 1010                      | 18       | 25                  |                   |           |         |
| ligit | Dee       | Tariq             | 1010                      | 15       | 20                  |                   |           |         |
| /lew  | Doe       | Aliyyah           | 1010                      | 19       | 25                  |                   |           |         |
| New   | Doe       | Basheerah         | 1010                      | 18       | 25                  |                   |           |         |
| (lew) | Doe       | Davon             | 1010                      | 18       | 25                  |                   |           |         |
| lew:  | Doe       | Dawarren          | 1010                      | 18       | 25                  |                   |           |         |
| iew.  | Doe       | Chavez            | 1010                      | 19       | 25                  |                   |           |         |
| (iew  | Doe       | Erica             | 1010                      | 17       | 25                  | 25                |           |         |
| 0ew   | Doe       | Salahidden        | 1010                      | 18       | 25                  |                   |           |         |
| (igw  | Doe       | Zamakshary        | 1010                      | 16       | 25                  |                   |           |         |
| 100   | Doe       | Lidya             | 1010                      | 17       | 25                  |                   |           |         |
| it's  | Doe       | Yonatan           | 1010                      | 15       | 20                  |                   |           |         |
| 0.819 | Doe       | Ashley            | 1010                      | 20       | 25                  |                   |           |         |
|       |           |                   |                           |          |                     |                   |           | 1 10    |

The Department of Employment Services is an Equal Opportunity Employer/Provider. Language interpretation services are available without cost. Auxiliary aids and services are available upon request for individuals with disabilities.

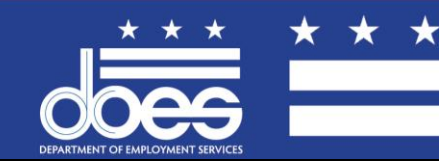

Government of the District of Columbia Vincent C. Gray, Mayor

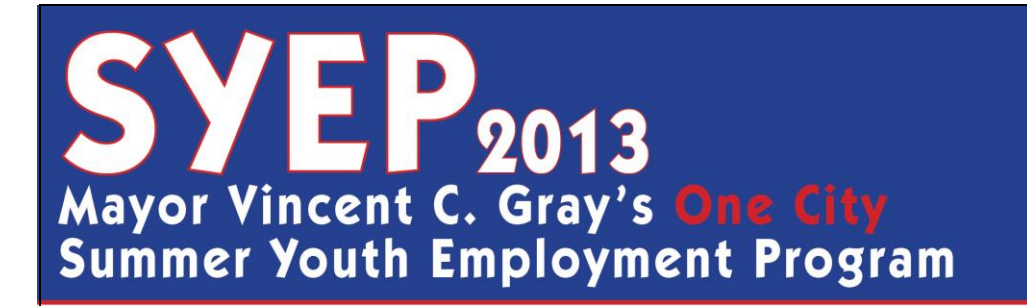

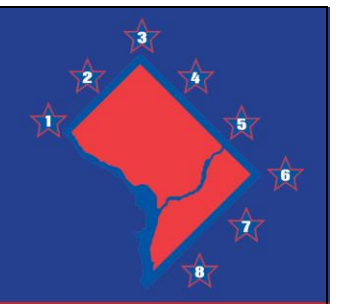

### **HOW TO ENTER A PAY PROBLEM RESOLUTION TICKET FOR A YOUTH EMPLOYEE**

1) Go to <u>www.summerjobs.dc.gov</u> and click the "Employer" button. Click the link under the "Time Entry Information" heading.

2) Log in using your email and the password sent to you via email. If you forgot your password, enter your email address and click "Forgot Password" and your password will be sent to you.

| Access to t<br>and should<br>obta | his application is subject to th<br>only be accessed by authoriz-<br>ming access, please contact | te approval of The District o<br>red users. Unauthorized acc<br>the Office of Youth Program | Columbia, Department<br>ess is prohibited. If you<br>ns at (202) 698-3492 for | of Employment Services,<br>want to learn more about<br>more information. |
|-----------------------------------|--------------------------------------------------------------------------------------------------|---------------------------------------------------------------------------------------------|-------------------------------------------------------------------------------|--------------------------------------------------------------------------|
|                                   |                                                                                                  | Login                                                                                       |                                                                               |                                                                          |
|                                   |                                                                                                  |                                                                                             |                                                                               |                                                                          |
|                                   | Enal                                                                                             | jahn doe@dc gov                                                                             |                                                                               |                                                                          |
|                                   | Password                                                                                         |                                                                                             |                                                                               |                                                                          |
|                                   | ,                                                                                                | Log In                                                                                      |                                                                               |                                                                          |
|                                   | (1997)                                                                                           | a internet Canlurar                                                                         |                                                                               |                                                                          |
|                                   | 4                                                                                                | Titur password has been sent<br>Please check your small.                                    | to your account.                                                              |                                                                          |
|                                   |                                                                                                  | œ                                                                                           |                                                                               |                                                                          |
|                                   |                                                                                                  |                                                                                             |                                                                               |                                                                          |

request for individuals with disabilities.

int

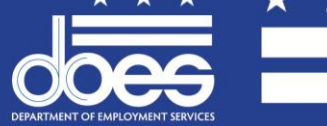

Lisa María Mallory, Director

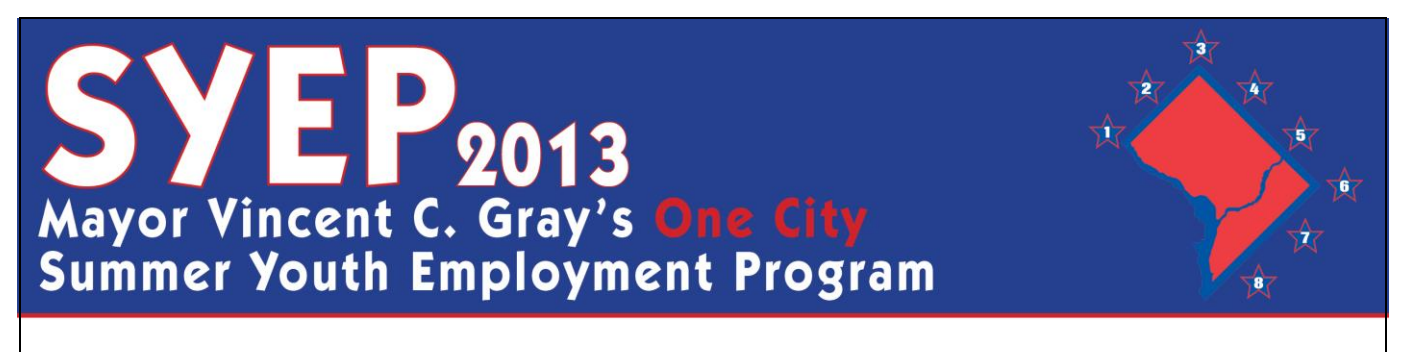

3) To enter a pay resolution ticket for a youth employee, click "Payroll Resolution".

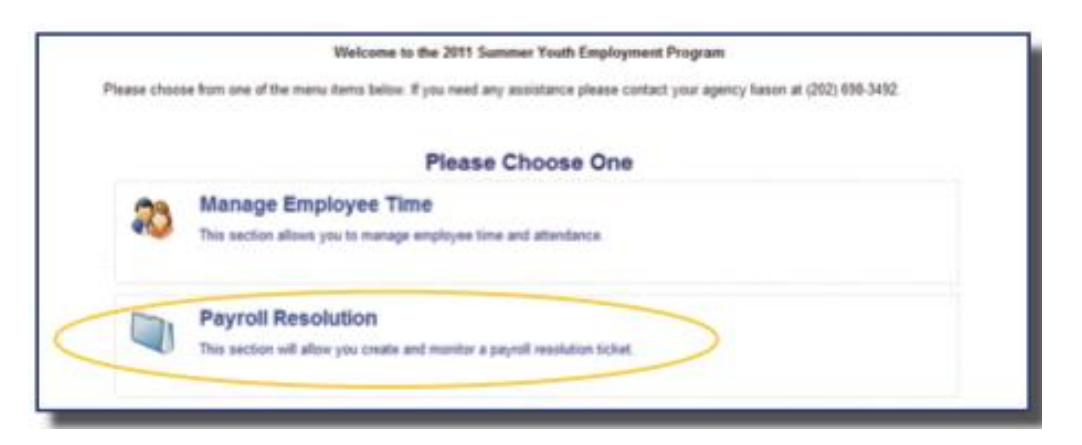

4) Scroll to the bottom of the page and click "New Record".

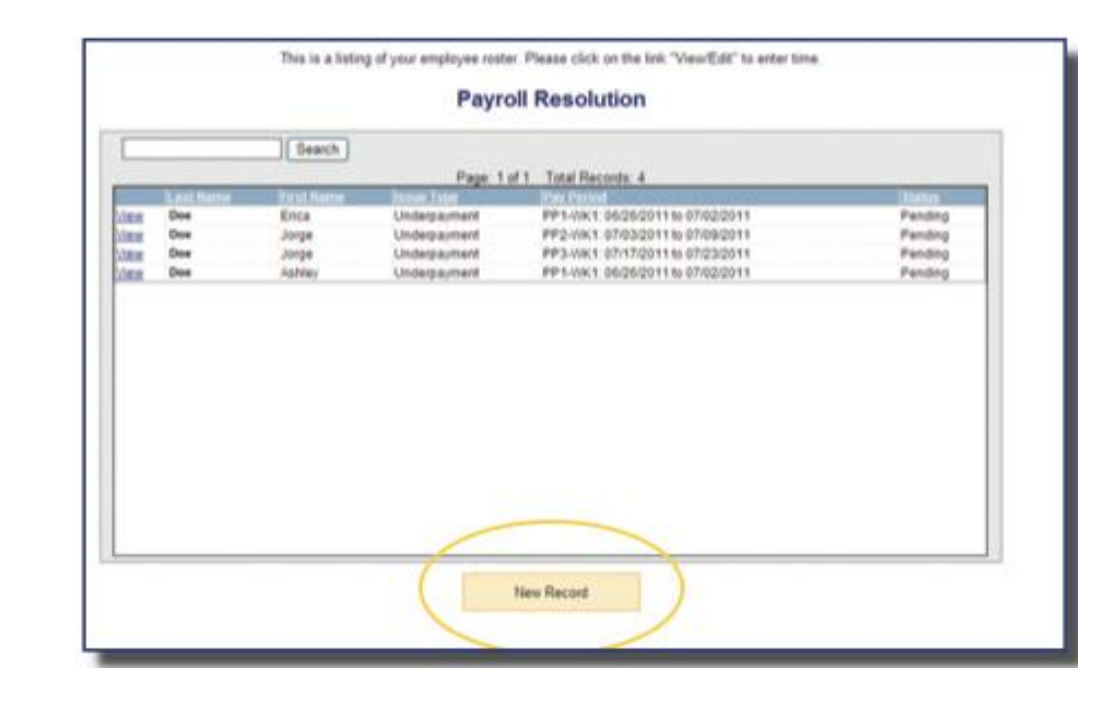

The Department of Employment Services is an Equal Opportunity Employer/Provider. Language interpretation services are available without cost. Auxiliary aids and services are available upon request for individuals with disabilities.

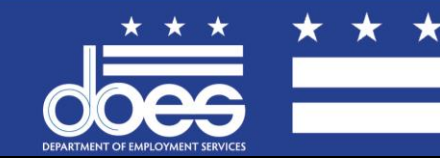

Government of the District of Columbia Vincent C. Gray, Mayor

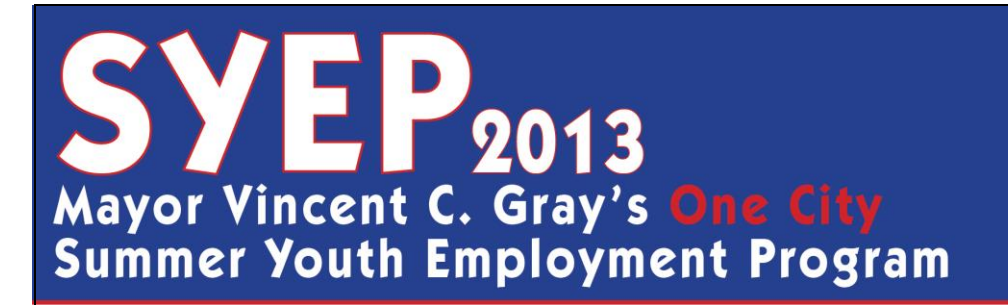

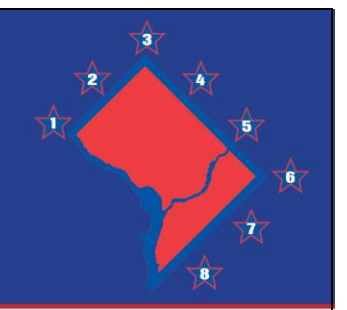

5) Enter the appropriate information (Date of Issue, Type of Issue, Participant Name, Issue Description, and the Pay Week during which the issue occurred). Enter the *total number of hours worked by the youth on the specified days* and once you are done, click "Save",

| Payroll              | Resolution - Issue Ticket     |                                               |
|----------------------|-------------------------------|-----------------------------------------------|
| Issue Type           | Underpayment 🐱                |                                               |
| Date of Issue        | 06/23/2011                    | Begin to type the<br>and a drop down i        |
| Participant          | Erica Dee                     | you can select the                            |
| Issue Description    | Youth was not paid correctly. | narticirsant.                                 |
| Adj. Monday Hours    | 5                             | in ray period                                 |
| Adj. Tuesday Hours   | 5                             |                                               |
| Adj. Wednesday Hours | 5                             |                                               |
| Adj. Thursday Hours  | 6                             | Enter the time so that it<br>reflects how the |
| Adj. Friday Hours    | 5                             | should have looked.                           |
|                      |                               | 1 1 1 1 1 1 1 1 1 1 1 1 1 1 1 1 1 1 1         |

The Department of Employment Services is an Equal Opportunity Employer/Provider. Language interpretation services are available without cost. Auxiliary aids and services are available upon request for individuals with disabilities.

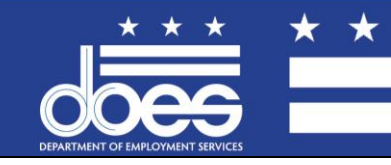

Government of the District of Columbia Vincent C. Gray, Mayor

 $\star$ 

# SYEP2013 Mayor Vincent C. Gray's One City Summer Youth Employment Program

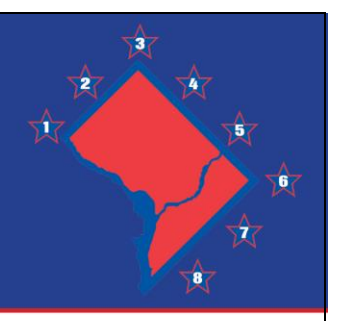

6) When you return to the home screen you will see that your request is now in "Pending" status. When the request is approved or denied, you will be able to see it directly from the home screen. Once a request is approved, youth can expect to receive their pay within about 48 hours.

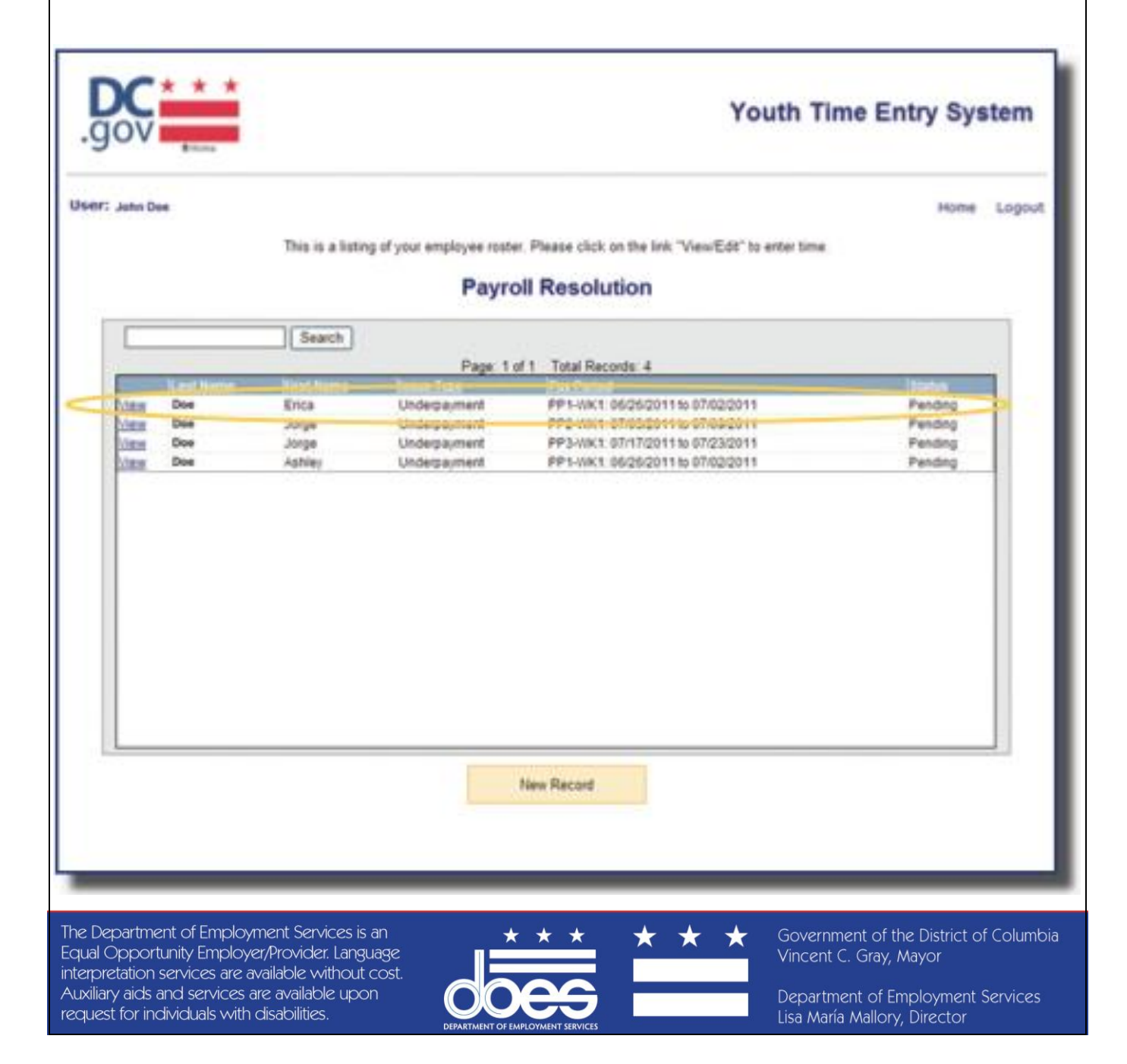